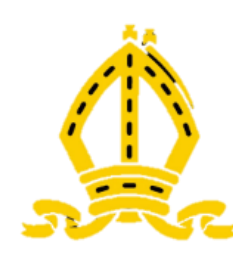

# Key Post-18 Dates and UCAS APPLY 2023 Registration

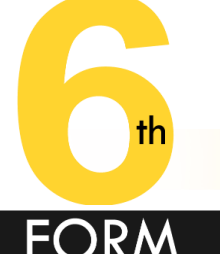

#### w/c 6 June:

Continued Personal statement Reviews with Tutors

Started UCAS registration (Personal Details, Education, Employment)

#### Monday 13 June:

Tutors should have given feedback on 1<sup>st</sup> draft (one-to-ones) Wednesday 29 June:

2<sup>nd</sup> Statement to Tutors (Feedback by 20 July)

#### Monday 4 July:

Completed all sections of UCAS APPLICATION **EXCEPT Choices and Personal Statement** 

### End of this half-term:

Long list of universities/non-university options + requirements; University and Post-18 visits completed

2<sup>nd</sup> draft of Personal Statement/CV complete + feedback received from tutor

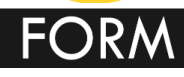

#### • Summer holidays

- Research, redrafting of Statement, refining of longlist based on Post-18 Gateway Exam results
- 5 September:
  - Back to school
- 12 23 September:
  - UCAS Predicted Grades confirmed
  - Finalise PS, upload to UCAS, complete Choices
- 26 September:
  - UCAS completed and Students have done PAY/SEND
- 15 October:

FORM

- Deadline for Oxbridge + Medicine/Vet/Dentistry applications
- By Friday 21 October:
  - All other UCAS applications sent

#### • October – April:

- Universities respond to applications

### • February:

 Have researched university finance and applied online (website opens)

### • By beginning of May:

- Make final Firm and Insurance choices
- Apply for accommodation

### • By end of May:

 Finance forms should be completed and sent well before study leave begins

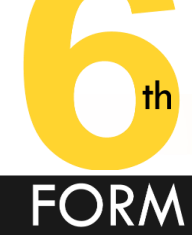

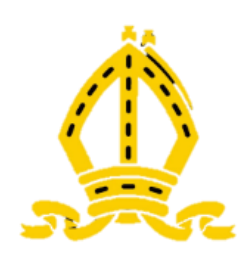

# UCAS APPLICATIONS Key Points

- UCAS co-ordinates all applications to UK universities
- On-line service
  - deadlines, cost (£22.50 for one, £27 for up to 5)
- 5 choices of university/course combination allowed
- Basic registration simple
  - Done via registering on the UCAS HUB
  - You will have one single login and password for all services
  - http://www.ucas.com/

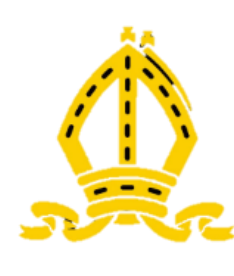

### UCAS Registering for an account

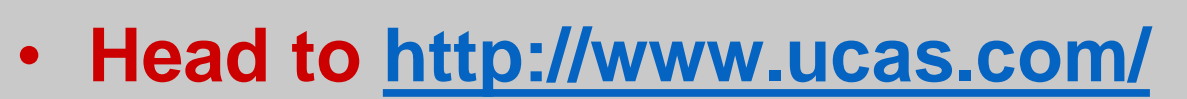

- Select **Sign in** in the top RH corner
- Then **Register** on next page

Apprenticeships raduate

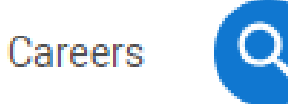

Sign in

Sign in Register

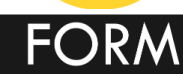

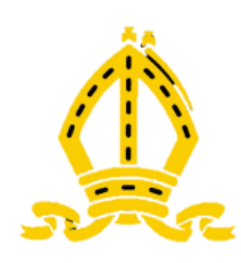

### UCAS Registering for an account

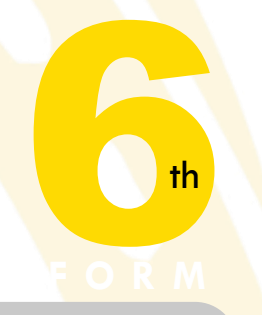

Complete the short form

- Professional, personal email NOT SCHOOL
- Make sure the **password** is **memorable**

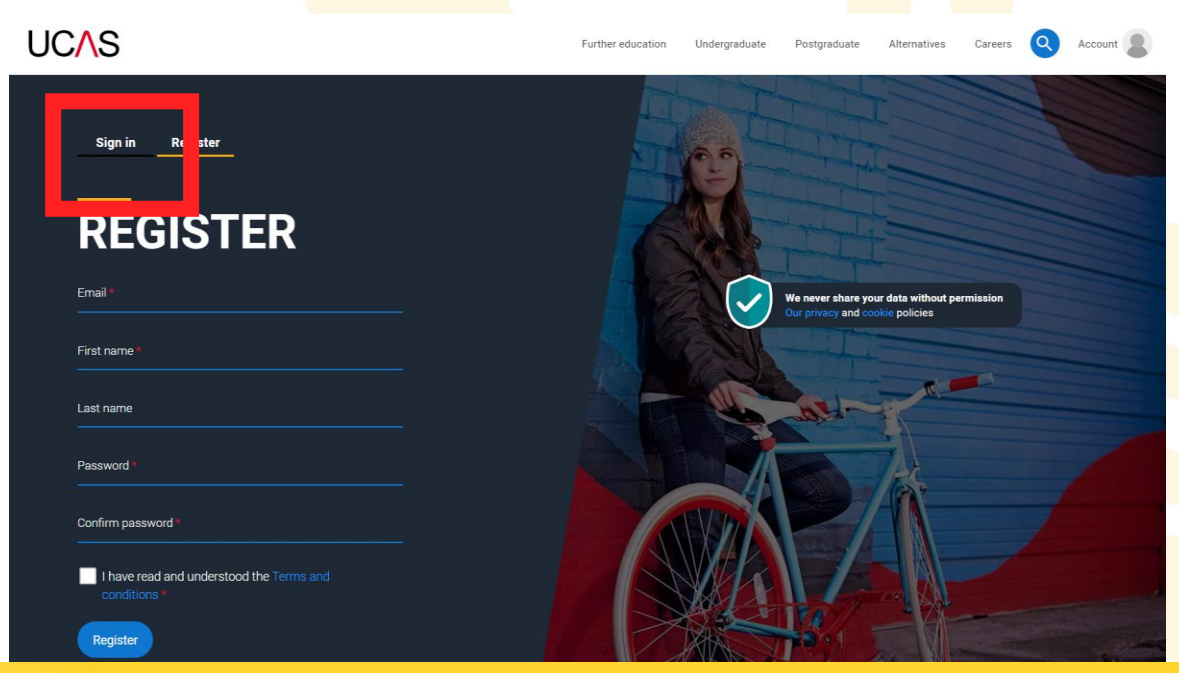

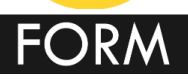

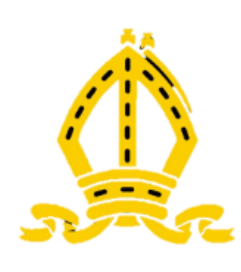

### UCAS Registering for an account

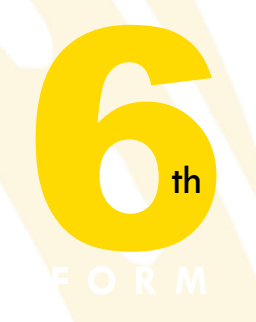

### UCAS email you a **code** to **verify** your email address

UC∕\S

#### Email verification

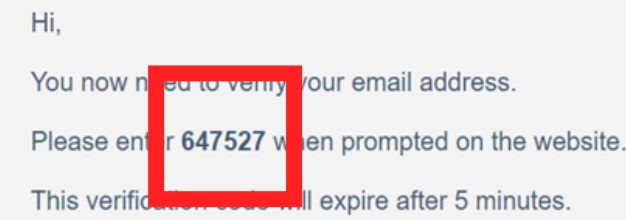

Kind regards.

UCAS

#### VERIFY YOUR ACCOUNT

An email has been sent to you on behalf of UCAS, with a code to verify your email address. Please enter the code below.

Code

#### Verify

If you have not received an email, you can request another code

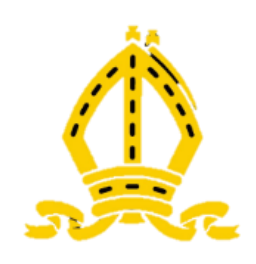

### The UCAS HUB

**UCAS HUB** has a whole variety of tools similar to Unifrog that can additionally help you with research and exploration

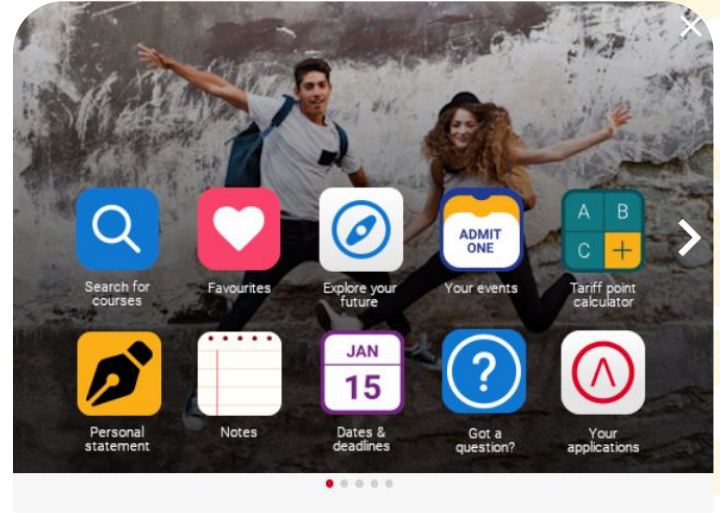

#### Welcome to your Hub

Stay organised, supported, and informed throughout the application process.

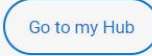

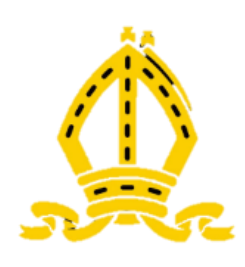

## UCAS Registering for an account

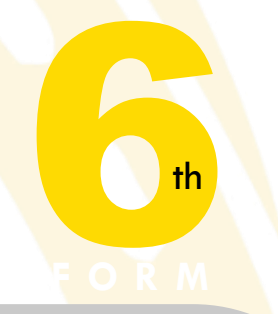

Once you've registered, they ask you a few questions:

- Year to Start Study:
  - **2023** if you want to start next year or even if you are planning on Deferred Entry in **2024**
  - You will select 2023 or 2024 start date when you add choices
- Level of Study
  - Undergraduate as you are still at school
- Additional Information:
  - Apprenticeships
  - Conservatoires
- Preferences:
  - Complete if you want to get tailored information
  - Can enter your subject preferences

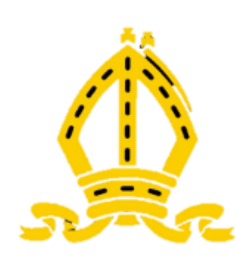

## UCAS Starting Your Application

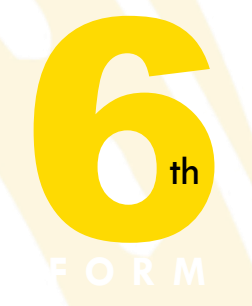

Click on the **Your applications** tile Then Select **Undergraduate** under application type

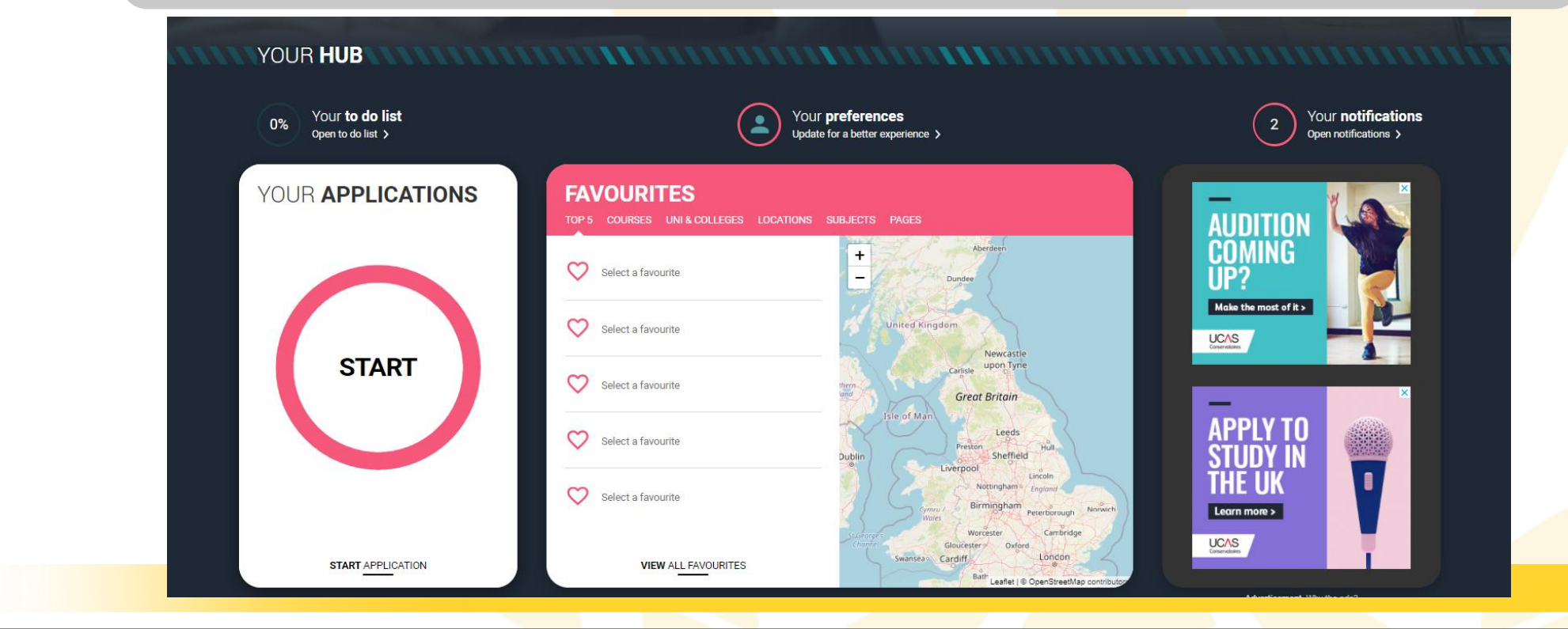

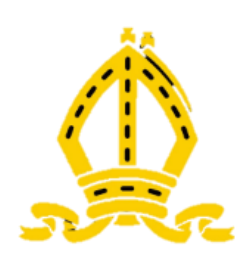

## UCAS Starting Your Application

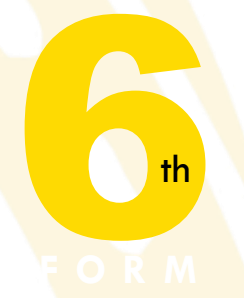

As you are applying from school, then select **Yes** and **Continue** on Using a **Buzzword** 

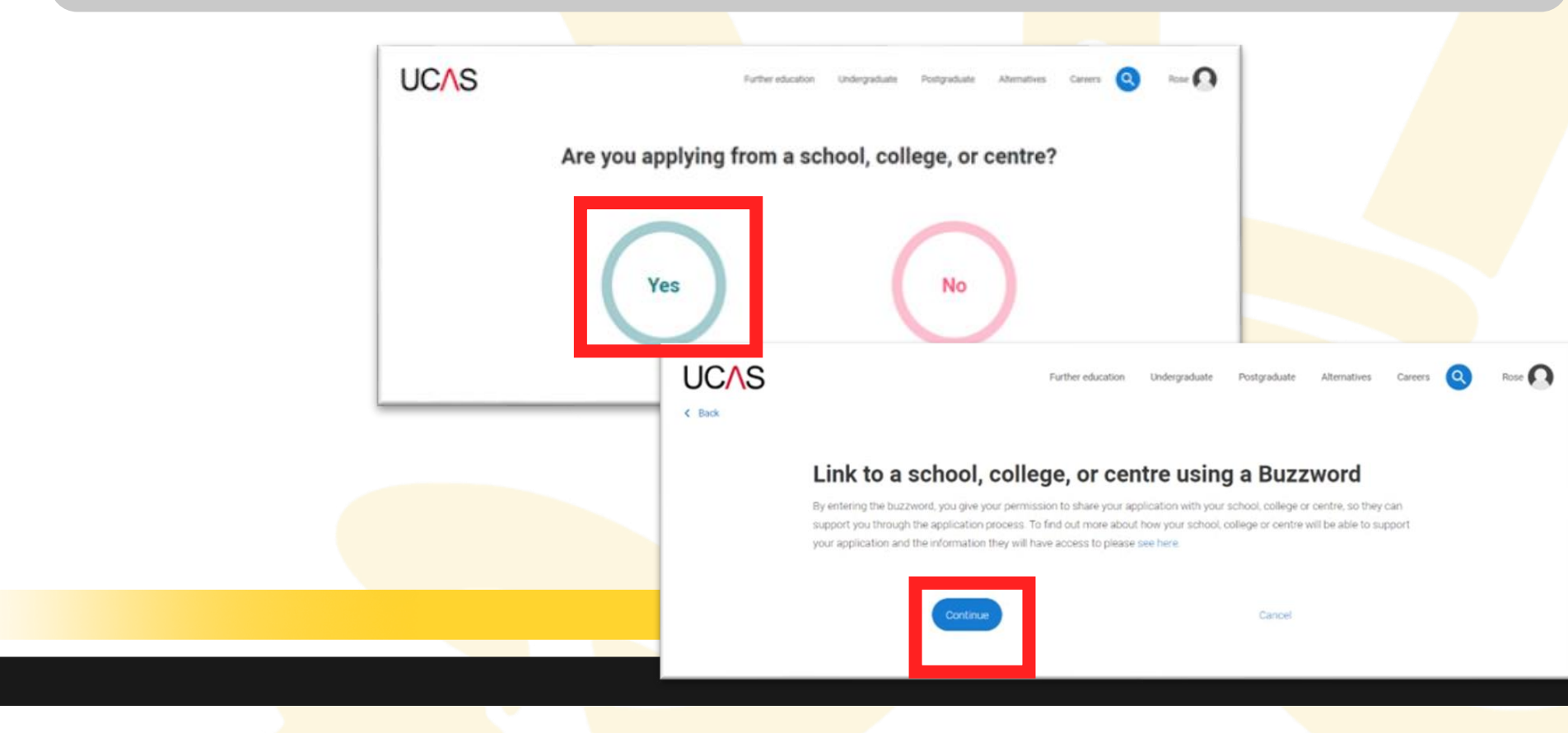

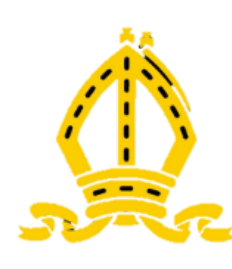

## UCAS Starting Your Application

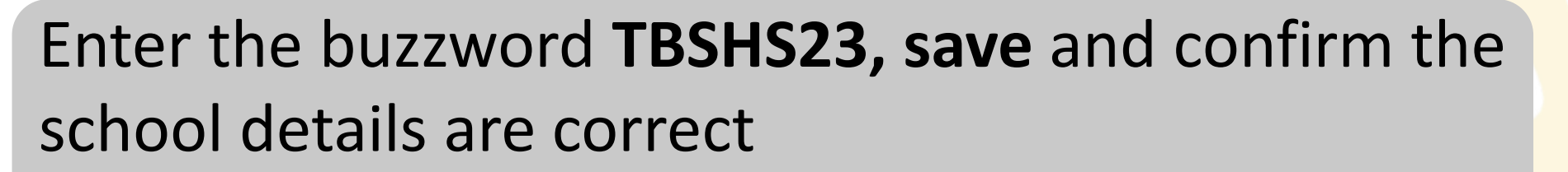

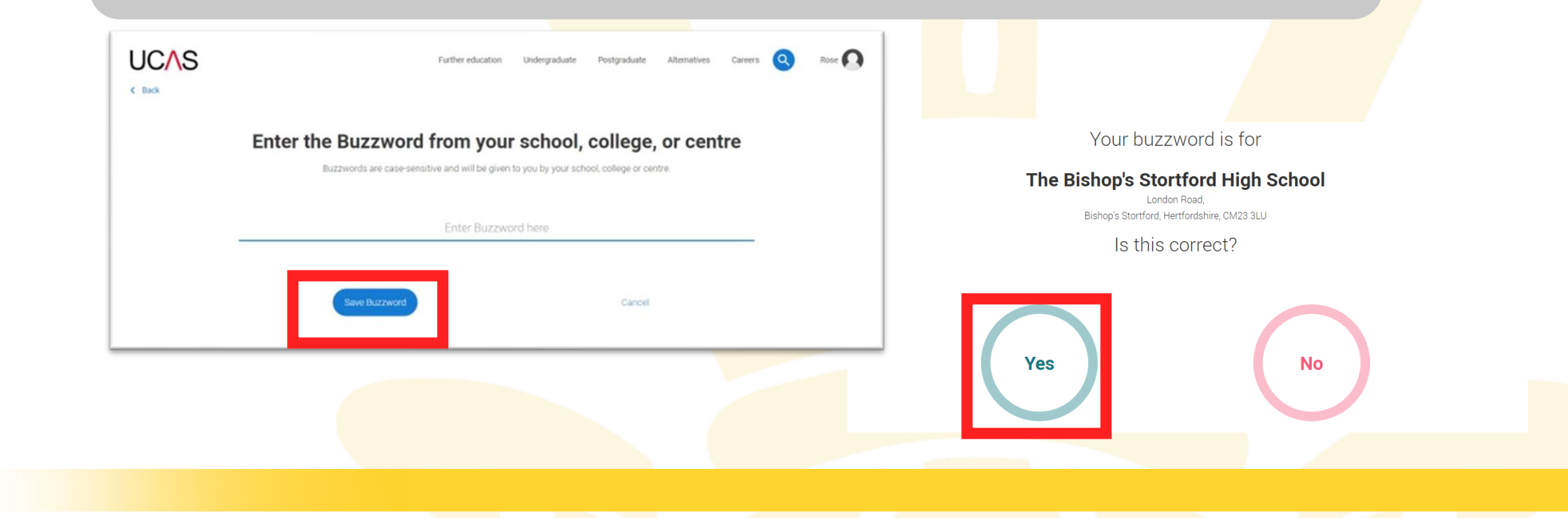

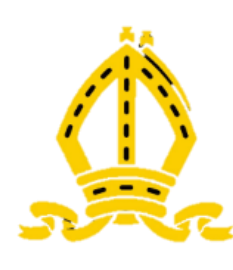

## UCAS Starting Your Application

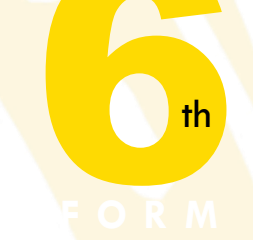

### Select your **Tutor Group** from the **Select Group** Drop down

You have linked your application to The Bishop's Stortford High School

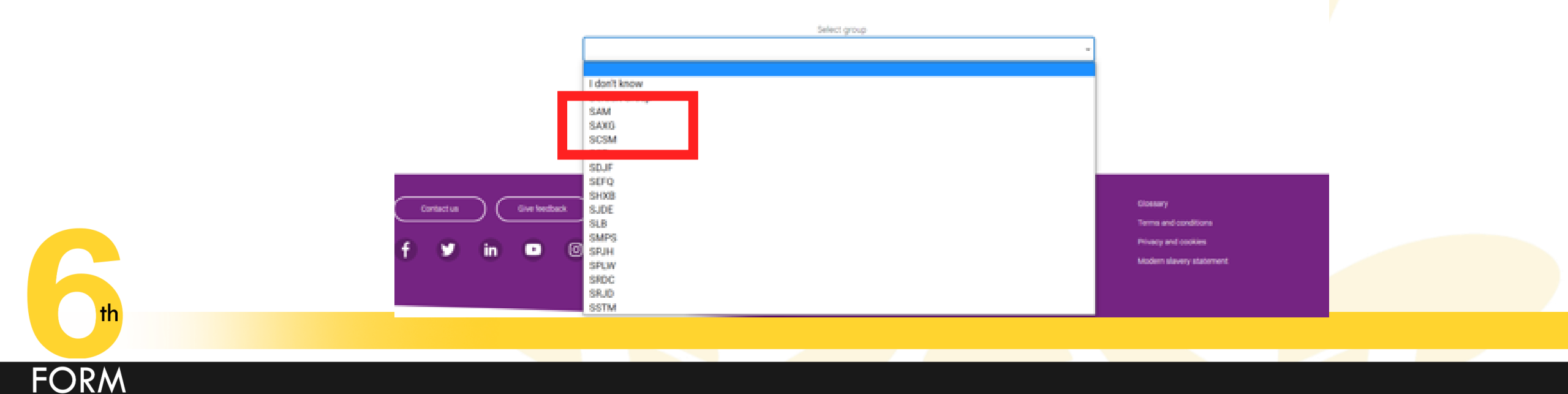

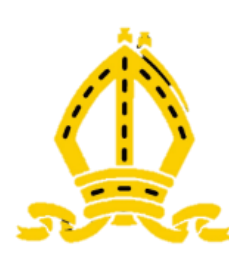

## UCAS Application Overview

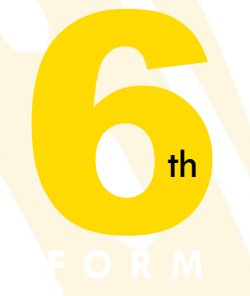

### Homepage:

- Shows sections that need completing and the percentage of each that has been done
- Don't need to complete the application all at once

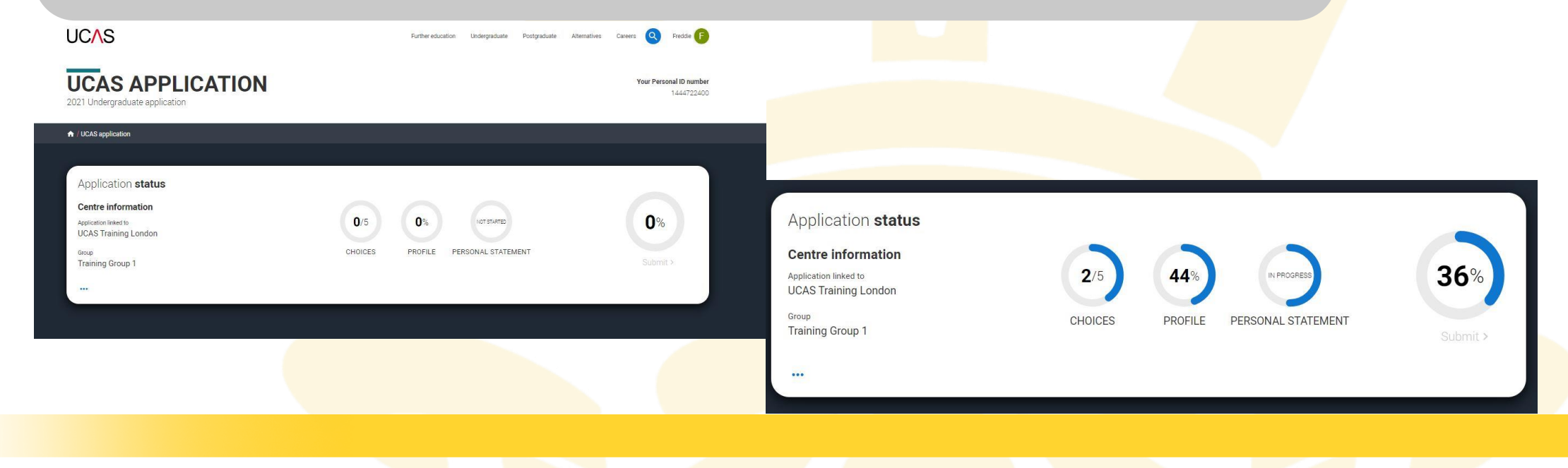

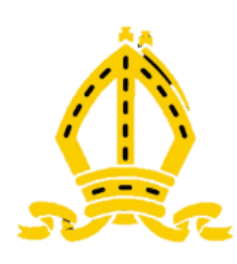

## UCAS Application Overview

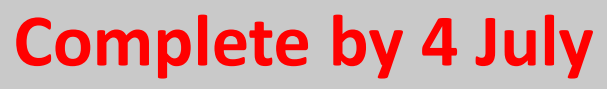

- All the tiles in the My Profile section
- Do not use Add Choice or Personal Statement as yet (do in Autumn Term)
- Personal details
- Contact and residency details
- Nationality details
- Supporting information
- English language skills
- Finance and funding
- Diversity and inclusion\*
- More about you

FORM

\* (for students with a UK home address)

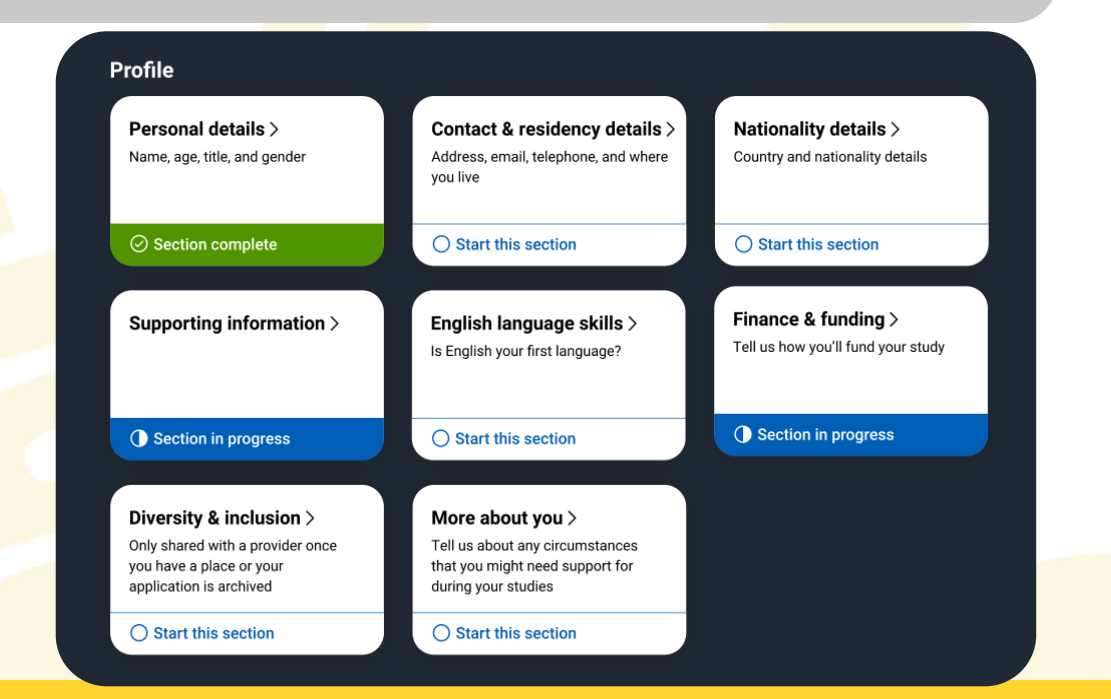

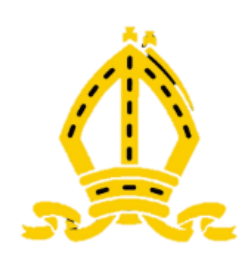

## UCAS General Points

- You are assigned a 10 digit
   PERSONAL ID Unique to you and key identifier – note it down
- Fields marked with an \*are compulsory
- Click on the <a>help</a> icon for more information on any question
- The list on the left of each section shows which sections are completed (with a tick), which are in progress (with a half-moon) and which have yet to be started (no icon)
- When complete, remember to mark the section as complete at the bottom of each page

#### Your Personal ID number

#### 1583412761

| 1 | Personal details              | What will be your main source of funding for your studies? *                                                                                                    |
|---|-------------------------------|----------------------------------------------------------------------------------------------------|
| 1 | Contact and residency details | *                                                                                                    |
| / | Employment                    |                                                                                                    |
|   | Education                     | Mark this section as complete *                                                                                                    |
| D | Nationality details           | You must complete all mandatory fields in this section before you can mark it as complete. All sections must<br>be marked as complete before you can send your application. |
|   | Supporting information        | Save this section                                                                                                    |
| D | English language skills       |                                                                                                    |
| / | Finance and funding           | Back to English language skills Next to Diversity and inclusion                                                                                                    |
|   | Diversity and inclusion       |                                                                                                    |
| ) | Personal statement            |                                                                                                    |

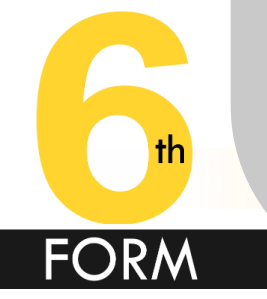

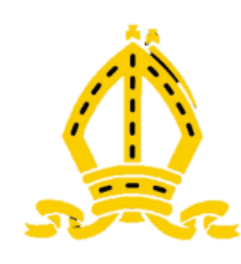

# UCAS Experiences

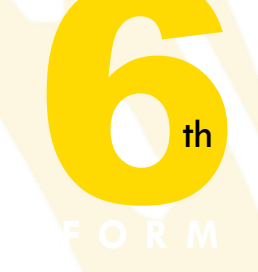

### **Experiences:**

- Education
- Employment

### Extra activities\*

\*(for students with a UK home address)

| <b>ducation</b> ><br>ur qualifications and periods of<br>udy                             | Employment ><br>Employment, paid or unpaid, or<br>volunteer work | Extra activities ><br>Activities you have attended in<br>preparation for higher education |
|------------------------------------------------------------------------------------------|------------------------------------------------------------------|-------------------------------------------------------------------------------------------|
| Section in progress                                                                      | Section complete                                                 | O Start this section                                                                      |
| ersonal Statement                                                                        |                                                                  |                                                                                           |
| ersonal Statement Personal statement > Why do you want to study this                     |                                                                  |                                                                                           |
| ersonal Statement ><br>Personal statement ><br>Why do you want to study this<br>subject? |                                                                  |                                                                                           |
| ersonal Statement ><br>Personal statement ><br>Why do you want to study this<br>subject? |                                                                  |                                                                                           |

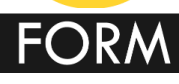

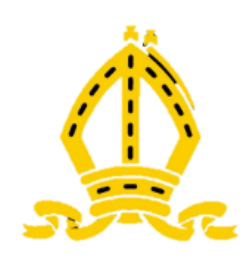

### UCAS - Education

**EDUCATION** 

- Need to add the school(s) where you got your GCSEs and where you will sit your A levels/BTECs
- Click Add Place of Education
- ULN is on your Statement of Results from GCSE (but can be left blank)
- Highest level of Qualifications is: BELOW HONOURS DEGREE

2022 Undergraduate application / UCAS application / Education Return to application overview Personal details Contact and residency details Add place of education Education Employment Nationality details Unique Learner Number (ULN) Supporting information The Unique Learner Number (ULN) is a 10-digit reference number which is used alongside and to access the Personal Learning Record of anyone over the age of 13 involved in UK education or training. If you don't have one, or don't know English language skills yours, leave this blank Finance and funding Diversity and inclusion Please state the highest level of qualification you expect to have before you start your course 4 Personal statement Reference Mark this section as complete You must complete all mandatory fields in this section before you can mark it as complete. All sections must be marked as complete before you can send your application. Back to Contact and residency details Next to Employment

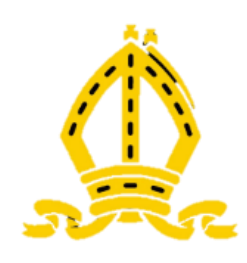

### UCAS - Education

- In Name field, start typing The Bishops (no apostrophe)
- Dates of attendance:
- Start Yr 7 then 01/2016
   Sixth Form 01/2021
- End 07/2023 or 08/23 (end of academic year)
- Full time study

FORM

- Yes you will receive qualifications
- Repeat to add previous school if you joined in Sixth Form

| Add place of education                                                                                                    |   |
|----------------------------------------------------------------------------------------------------|---|
| Name of the school, college, or university *                                                                                                    |   |
|                                                                                                    |   |
| Exam centre number This may be automatically filled in based on your school, college, or university                                                                                                    | н |
| Start date *                                                                                                    |   |
| Month Year<br>MM V YYYY V                                                                                                    |   |
| End date *                                                                                                    |   |
| Month Year<br>MM V YYYY V                                                                                                    | н |
| Type of study *                                                                                                    |   |
| Do you, or will you, have any qualifications from this centre? *<br>If you received any qualifications at this school, college or centre, or if you have any qualifications pending at this<br>school, click yes. |   |
| All qualifications must be entered, even if you received an unsuccessful grade, if you are still waiting to take the<br>final exams or if you are waiting for the results.                                        |   |
| If you are resitting a qualification you need to enter it twice: once as a completed qualification with the grade $\bullet$                                                                                       |   |
| Save Cancel                                                                                                    |   |
| n uillier men or demonstration has extern an unit prove has start have contra-                                                                                                    |   |

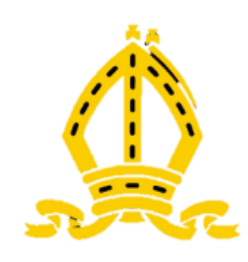

### UCAS - Education

January 2016 - July 2023

Full time

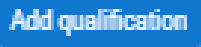

- Click ADD QUALIFICATION to list the A levels/BTECs you will be taking and GCSE results if you were at TBSHS
- Use QUALIFICATIONS SHORTLIST
- If not listed there is a SEARCH box beneath

#### **Qualifications shortlist**

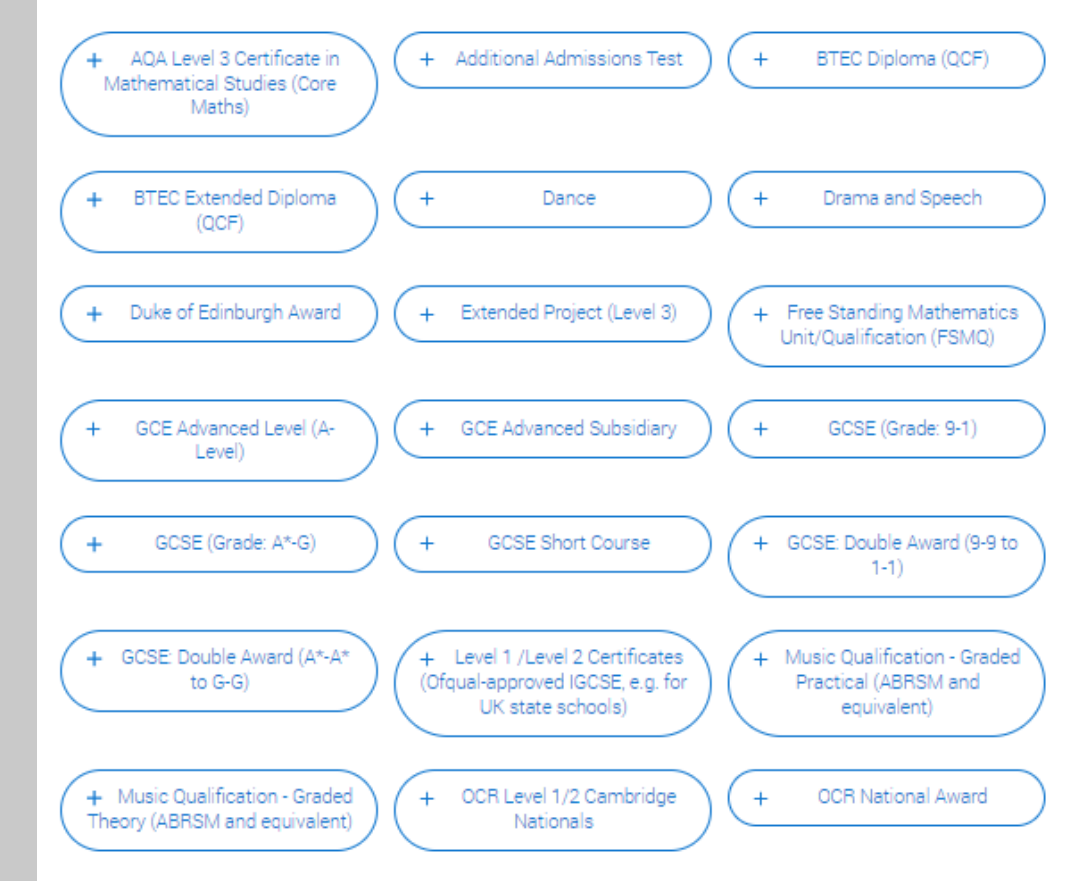

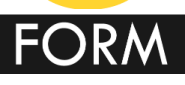

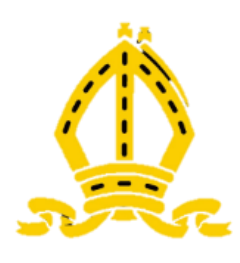

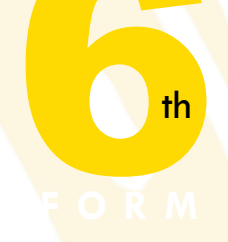

#### NOMINATED ACCESS

- Not wrong to say "No"
- Suggest you do put a parent/other responsible adult
- UCAS/universities

   can then to talk to
   them about your
   application if you are
   unable to

#### **Nominated access**

Do you want someone else to be able to act, or speak on your behalf, about your application? e.g. A parent, teacher, other relative or guardian. If you are using an agent, you can choose to enter their details.

You're able to enter details of someone you're happy to help manage your application - this is called nominated access.

🔘 Yes 🔘 No

#### Full name of nominee \*

The first and last name of your nominee. They will be asked this information when speaking to UCAS on your behalf.

#### Relationship to you \*

How you know your nominee. They will be asked this information when speaking to UCAS on your behalf.

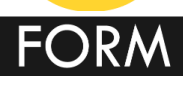

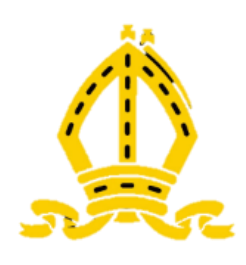

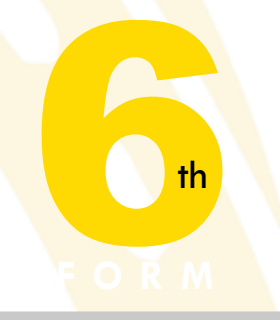

#### **More About You**

- Important to declare possible support needs and difficult circumstances
- Select None or A condition not listed above
- Add brief details, e.g. 25% extra time
- Confidential and will not negatively impact your application
- Help ensure relevant support and consideration given to you

Every year, over 60,000 students with a physical and/or mental health condition, long-term illness, or learning difference apply through UCAS to study at a university or college in the UK, and access a range of support available to help with their studies, day-to-day activities, travel, or lifestyle. Would you consider yourself as living with any of the following: \*

#### None

- A learning difference (e.g. dyslexia, dyspraxia, or AD(H)D)
- A visual impairment uncorrected by glasses (e.g. blindness or partial sight)
- A hearing impairment (e.g. D/deafness or partial hearing)
- A long-term illness or health condition which may involve pain or cause fatigue, loss of concentration or breathing diff
- A mental health condition, challenge or disorder (e.g. anxiety or depression)
- A social, behavioural or communication impairment (e.g. an autistic spectrum condition or Tourette's Syndrome)
- A physical impairment or challenges with mobility (e.g. climbing stairs or uneven surfaces), or dexterity (e.g. using a k
- A condition or impairment not listed above (please give details in the box below)
- Two or more impairments or conditions (please give details in the box below)

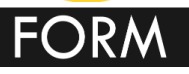

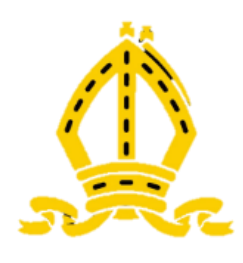

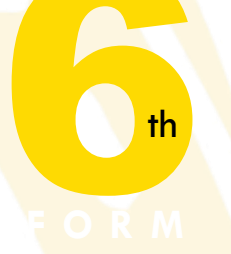

# FINANCE & FUNDING

FORM

- Most of you will take out a Student Loan
- Select UK, Chl, IoM, EU student finance services
- Then select COUNTY where you live in drop down that appears

#### What will be your main source of funding for your studies? \*

Select an option from the drop-down list to tell us how you expect to pay for your tuition fees. Most applicants from the UK, Channel Islands, Isle of Man, and the EU will be in the category UK, ChI, IoM, or EU student finance.

This guidance has been created in the absence of full Brexit arrangements being available and you should give your answer as guided. Universities and colleges are aware that EU applicants will be selecting the UK, ChI, IoM or EU student finance option.

UK, Chl, IoM or EU student finance services 🗸

#### Student support arrangements

Tell us who will assess you for tuition fees, or how you will pay for your course. Please select the option which best describes your situation.

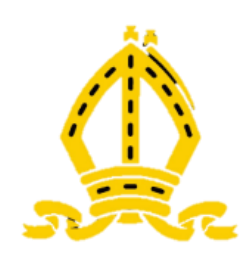

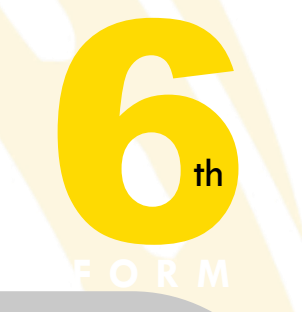

### **EDUCATION**

- Use the Qualifications
   Shortlist
- GCSEs Use right category
  - GCSE 1-9
  - GCSE A\* to G
  - Level1/Level 2 Certificates (Ofqual-approved IGCSE, e.g. for UK state schools
  - Double Awards
  - Short course

FORM

#### **Qualifications shortlist**

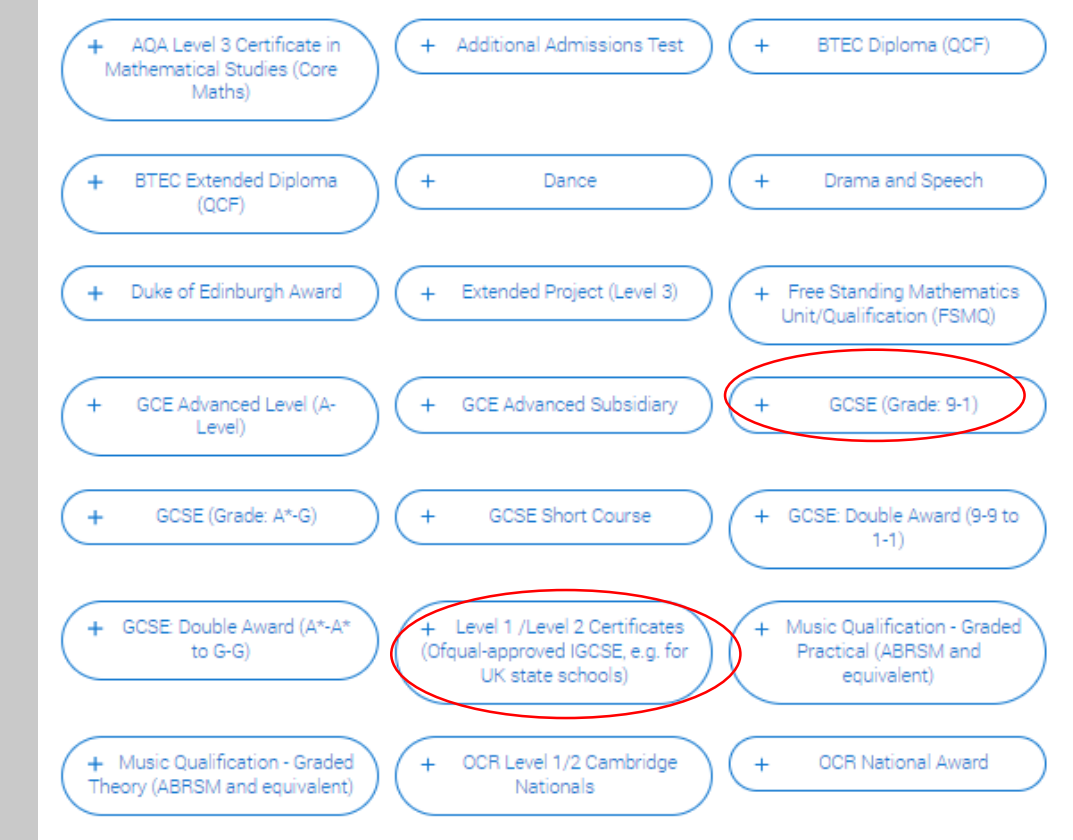

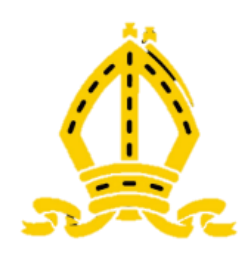

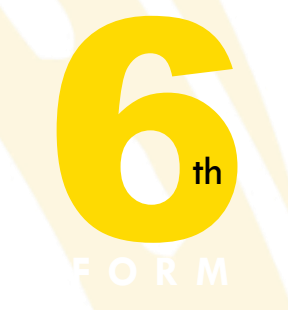

#### **EDUCATION**

- A level Use GCE
   ADVANCED LEVEL
- Qualification Date should be 07/2023 or 08/2023 (needs to be same or before the leaving date you have put on TBSHS entry)
  - Result must be PENDING \_\_\_

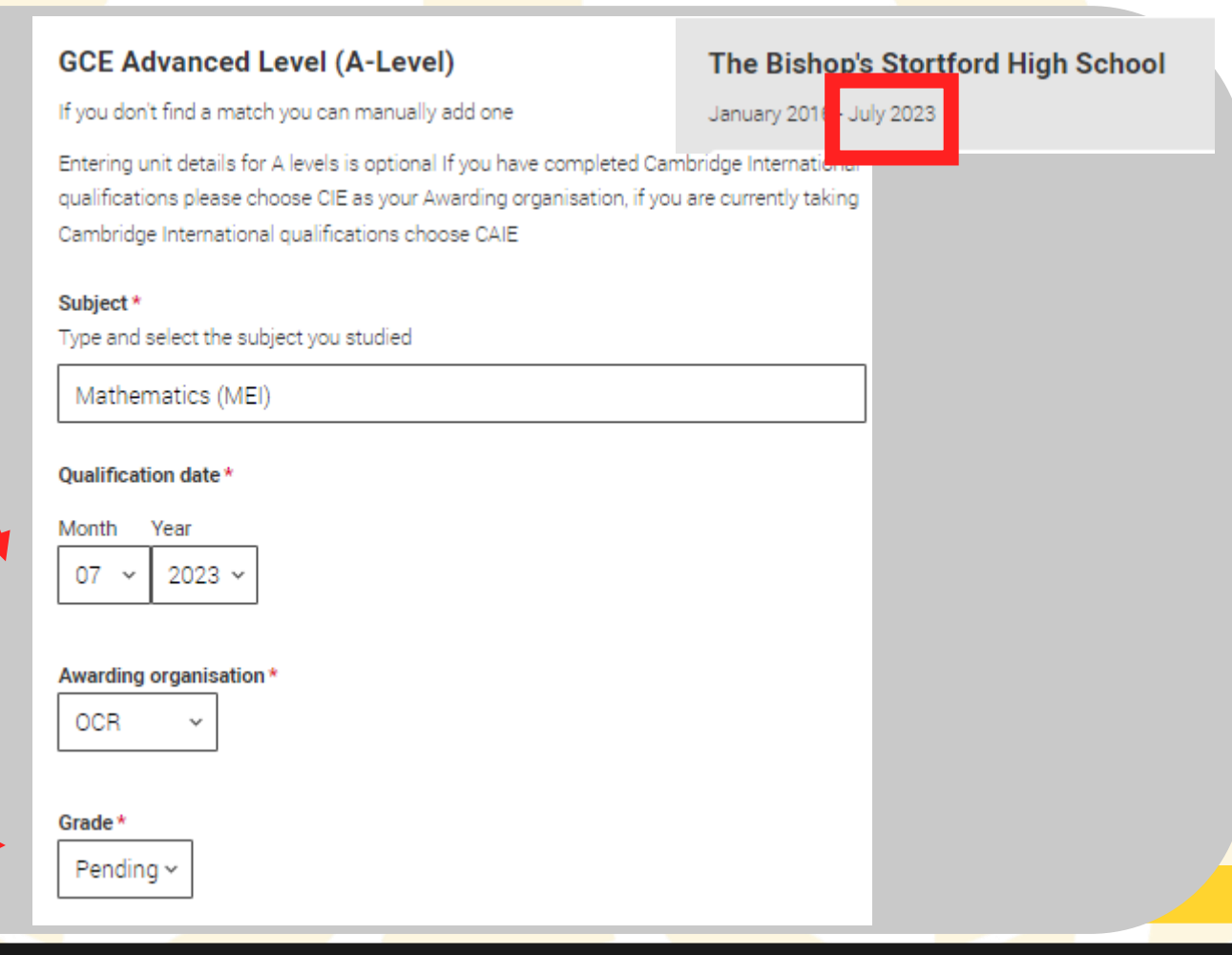

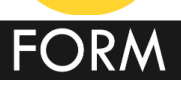

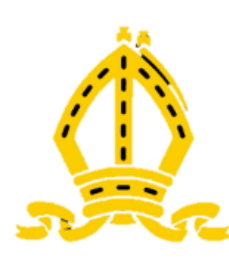

•

## UCAS Applications Help

**Help button** 

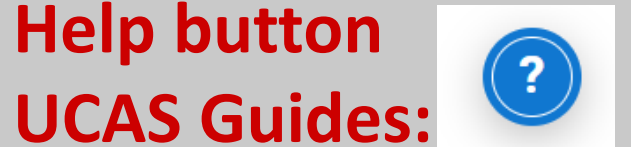

•Filling-your-ucas-undergraduate-application UCAS 2023 Entry Application Guide.pdf

- UCAS Customer Experience Line 0371 468 0 468 Need to quote your Personal Id
- **Tutors and SFMT Tutors first, then Mrs Price**
- **Key Points Sheet:**

UCAS Applications Key Points FAQs 2023 Entry.pdf

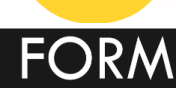

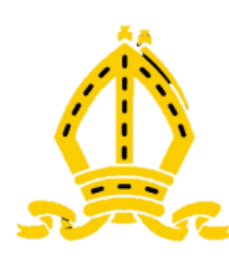

## UCAS Applications Homework

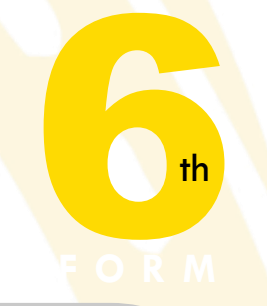

- Register on the UCAS Hub and start your UCAS registration
- Complete all parts of the MY PROFILE and EXPERIENCE sections by 4th July

NB: You will complete CHOICES and PERSONAL STATEMENT sections in the Autumn Term. Everyone must do it whether or not you eventually send it off

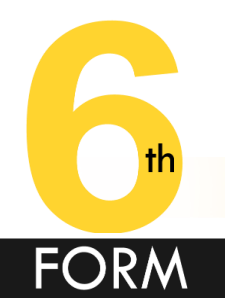

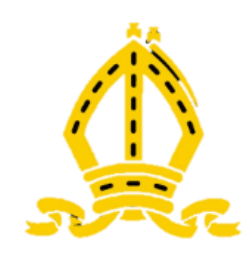

### **ROOM ALLOCATIONS**

| ROOM   | YR 12 STUDENTS FROM | Staff  |
|--------|---------------------|--------|
| 19     | HKM                 | FJP    |
| 43     | HXS                 | HXS    |
| Turing | AXG, KLH, CT        | CT/KLH |
| SFC    | AM, MPS, JDE        | JGM    |

- **1.** Limited Computers
- 2. Please use your own devices where possible
- **3.** Students without access to their own device to have priority on school computers/laptops